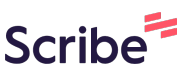

### Como canjear tus Millas LATAM PASS por Scribe productos Osoji

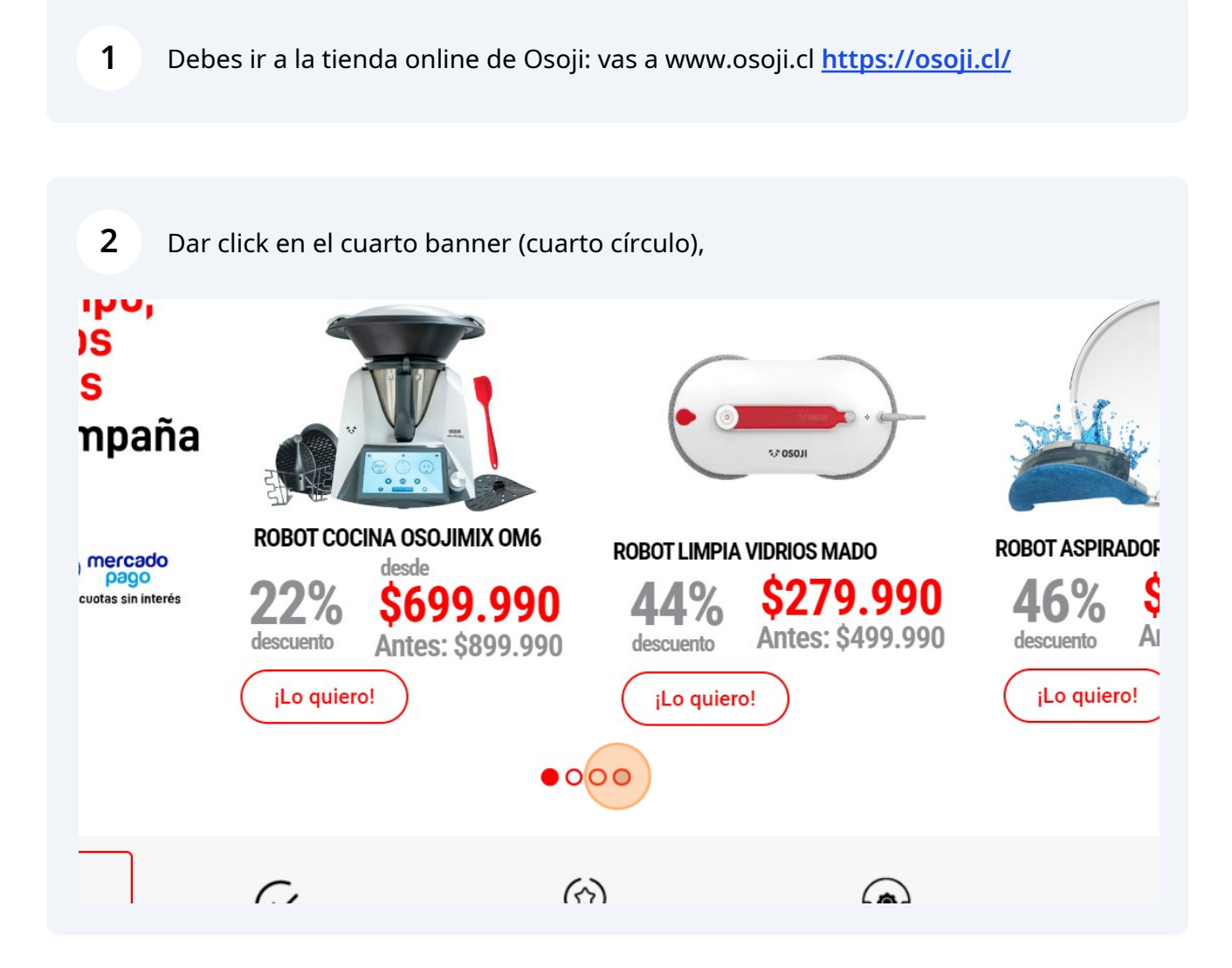

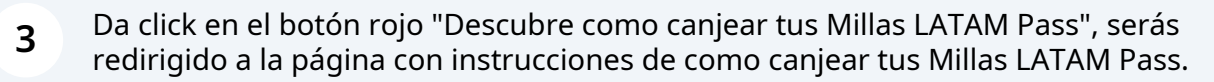

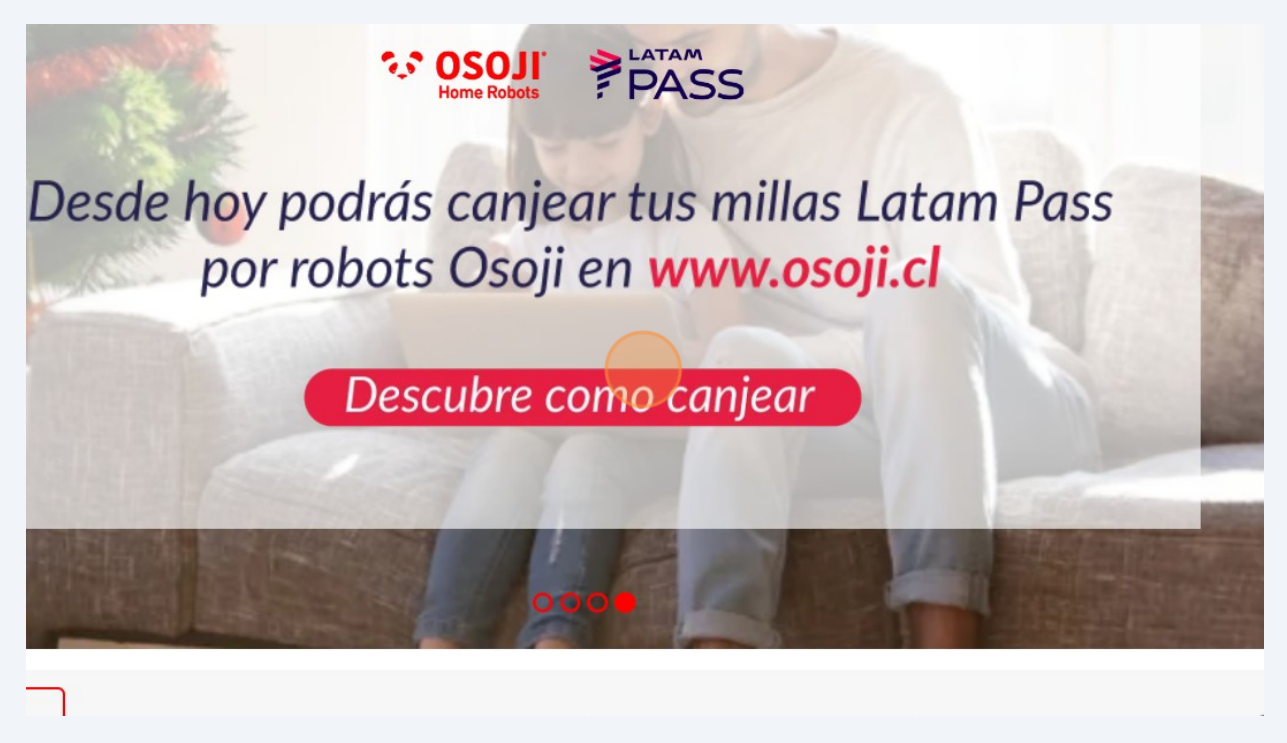

4 El primer paso es que debes crear tu cuenta Rewardsweb, que te permitirá canjear tus millas LATAM Pass por productos Osoji. Esta cuenta se crea una sola vez y estarás listo para canjear tus millas cuando quieras. Baja hasta el final de ésta página y da Click al botón "Descarga extensión Rewardsweb para Google Chrome", que es el primer paso. Solo se puede descargar e instalar la extensión Rewardsweb desde un computador, no desde celular.

| 500 milus |
|-----------|
|           |
| VISA      |
| Comprar   |
|           |

Visita la tienda que deseas y selecciona los productos que d comprar. Cuando estés listo para pagarlos, continúa el proce podrás utilizar tus Millas LATAM Pass para completar tu car

👽 Descarga extensión para Chrome

\*Solo para uso en versión escritorio y en navegador Google Chrome

Síguenos Links Suscríbete a nuestro P

**5** Ya estás en la página para añadir la extensión "Rewardweb", da click al botón "Añadir a Chrome" y luego da click al botón "Añadir extensión", espera un momento y serás redirigido a tu cuenta ya creada de Rewardsweb que se vinculó a tu cuenta de Millas LATAM Pass y te mostrará tu saldo en Millas.

**6** Baja hasta el final en esta misma página y encontrarás el logo Osoji, da click al logo Osoji y serás redirigido a la tienda online de Osoji

7 Una vez que ya estés en la tienda online de Osoji te ofrecerá acumular millas, puedes dar click a "Activar ahora" o "Activar después"

| )TAS SIN I | NTERÉS CON SANTANDER | Re.                                                                  | ×                                                                                 |
|------------|----------------------|----------------------------------------------------------------------|-----------------------------------------------------------------------------------|
| 3 ▼        | Contacto             | C Recibe<br>2 Millas<br>El máximo de cashi<br>acumular puede resulta | hasta<br>/ US\$2<br>back que puedes<br>ar menor al indicado,<br>unto acleacionado |
|            | P                    | Activar<br>Activar<br>Activar d                                      | ahora<br>espués                                                                   |
|            |                      |                                                                      |                                                                                   |

8 Elige el producto Osoji que deseas comprar canjeando con Millas Latam Pass

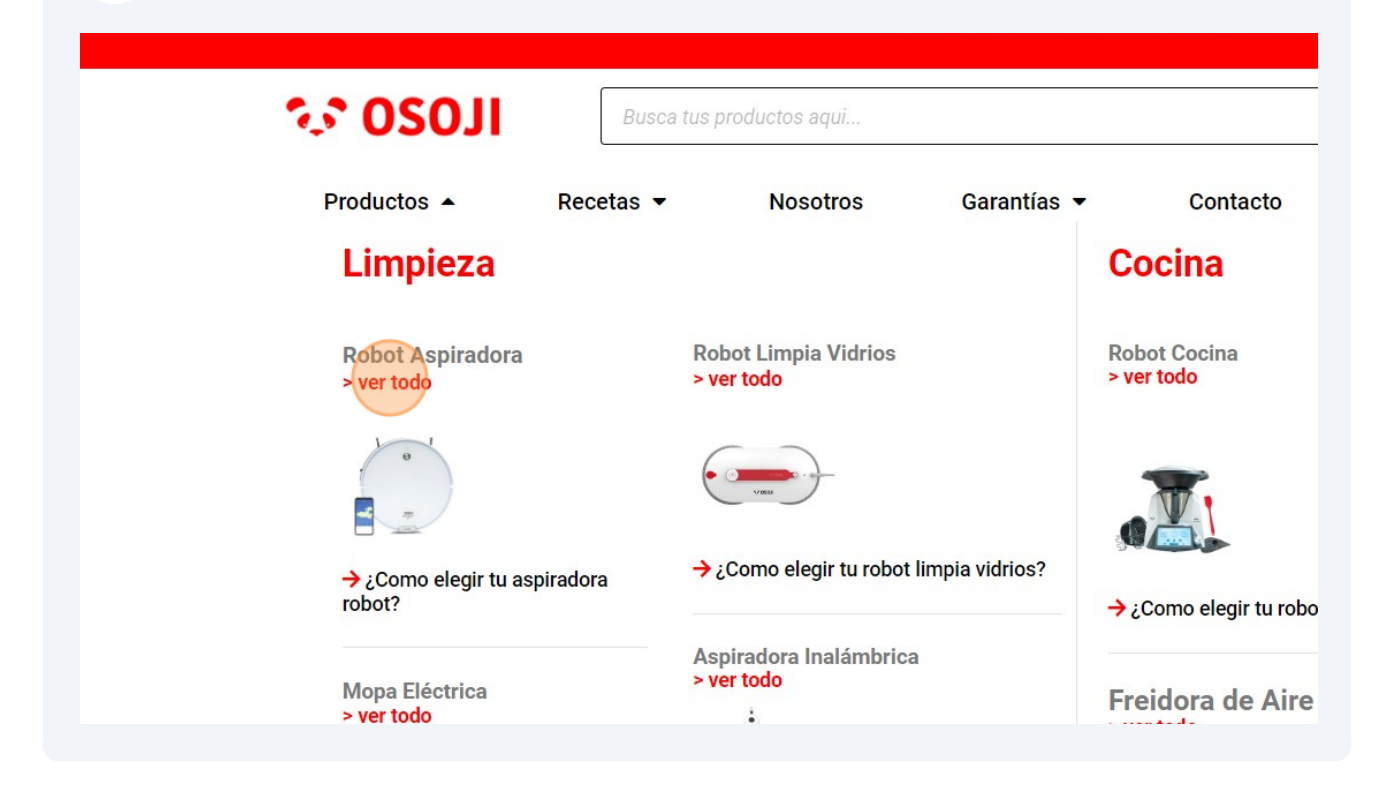

Selecciona el producto Osoji que deseas comprar. En este ejemplo se seleccionó la aspiradora robot Osoji D870, dar click a "Ver más".

|   | 🚖 🚖 🚖 対 4.7 (+600)<br>calificación: Falabella.com                                                                                                    | 🚖 🚖 🚖 対 4.6 (+300)<br>calificación: Falabella.com                                                                                                    |
|---|----------------------------------------------------------------------------------------------------|----------------------------------------------------------------------------------------------------|
|   | <ul> <li>Poder de succión: 1.500 Pascales - como<br/>para succionar migas y polvo del piso.</li> <li>Superficie a cubrir: 100 m2 - ideal para<br/>espacios reducidos.</li> <li>Conectividad: Control Remoto - simple y<br/>práctico.</li> <li>\$219.990 \$109.990</li> <li>Ver más</li> </ul> | <ul> <li>Poder de Succión: 2.000 Pascales - perf<br/>pelos y tierra del piso.</li> <li>Superficie a cubrir: 200 m2 - departamer<br/>con más de 3 dormitorios.</li> <li>Conectividad: Control remoto + App - col<br/>desde cualquier lugar.</li> <li>\$259.990 \$149.990</li> <li>Ver más</li> </ul> |
| • |                                                                                                    |                                                                                                    |

**10** Da click a "Añadir al carrito" el producto que deseas comprar con Millas

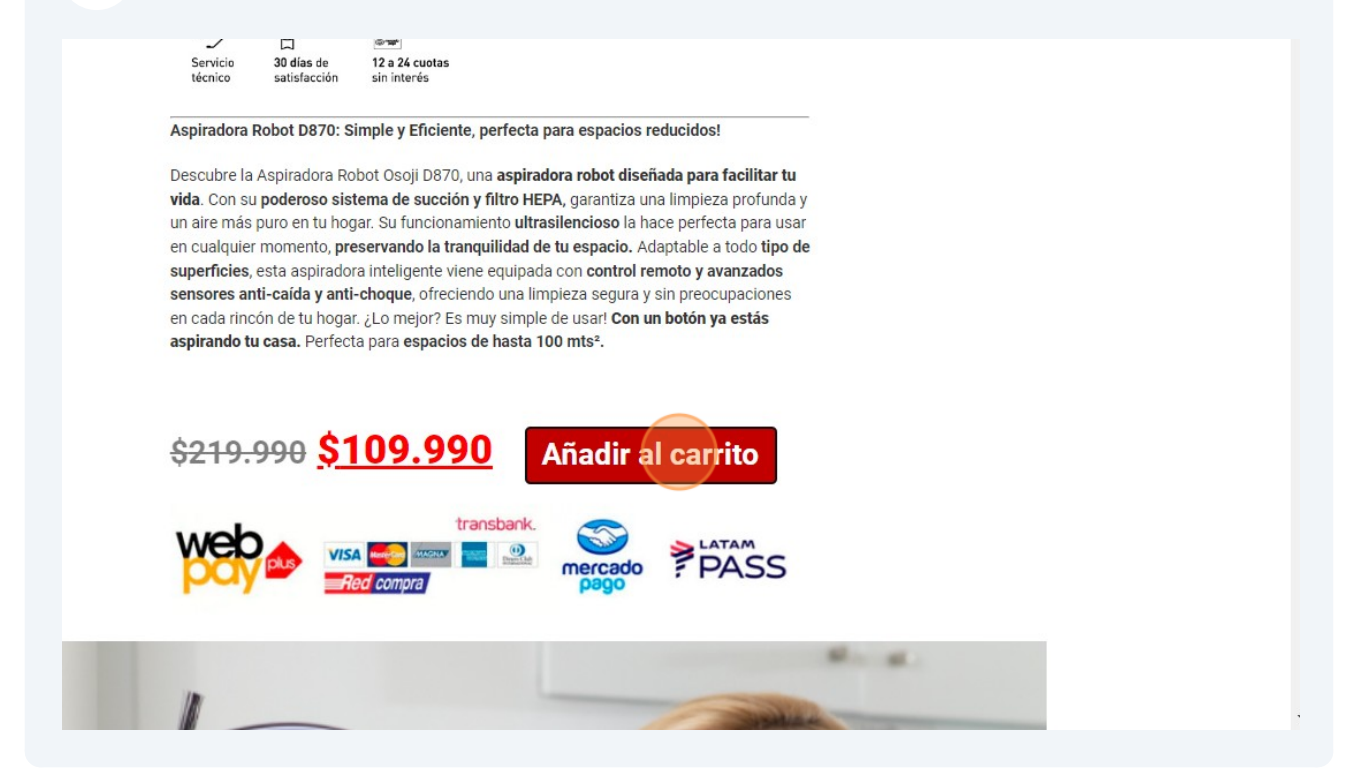

9

#### **11** Da click a "Finalizar compra"

|                | Subtotal | \$499.970                           | 🔗 Hasta 2 Millas / US\$2 |
|----------------|----------|-------------------------------------|--------------------------|
|                | Envío    | Retiro en Tienda - 48 hrs h         |                          |
|                |          | Región Metropolitana: \$3.          | Términos y condiciones   |
|                |          | O Regiones (Desde Copiapó ရ         | ,                        |
|                |          | \$5.990                             |                          |
|                |          | ○ Regiones extremo: \$9.990         |                          |
|                |          | Enviar a Las Hualtatas, 8081, Metro | politana de              |
| Mado Spray PRO |          | Santiago, vitacura.                 |                          |
|                |          | <u>Cambiar dirección</u> 💻          |                          |
|                | Total    | \$499.970                           |                          |
|                |          |                                     |                          |
|                |          | Finalizar compra                    |                          |
|                |          |                                     |                          |
|                |          |                                     |                          |
|                |          |                                     |                          |
|                |          |                                     |                          |

12 A tu derecha arriba aparecerá un botón con "Re" que es la abreviación de Rewardsweb, da click a ese botón.

| urador de l | Elementor           |               |   | Hola, Alejand | ro Urzua 📃 🍳 📤 |
|-------------|---------------------|---------------|---|---------------|----------------|
| OTAS SIN    | N INTERÉS CON SANTA | NDER          |   |               | Pa             |
|             |                     |               | 2 | <b>.</b>      |                |
| S <b>-</b>  | Contacto            | 2             | Ø | 0             |                |
|             |                     | Pedido Y Pago |   |               |                |
|             |                     |               |   |               |                |
|             |                     |               |   |               |                |
|             | Apellidos *         |               |   |               |                |

#### Cambia de doláres a pesos chilenos, cambia los USD a CLP

| rador de Elementor   |               | Re                                  | ∎← →              |                    |
|----------------------|---------------|-------------------------------------|-------------------|--------------------|
| DÍAS DE SATISFACCIÓN |               | Confirma el valor total de tu canje |                   |                    |
|                      |               |                                     | USD ~ 1,000       |                    |
| •                    | Contacto      |                                     | ARS de incluir el | l costo de envío e |
|                      |               | 2                                   | CAD               |                    |
|                      |               | Pedido Y Pago                       | CLP               |                    |
|                      |               |                                     | СОР               |                    |
|                      |               |                                     | EUR               | SALDO TOTAL        |
|                      |               |                                     | GBP SS            | 672 Millas         |
|                      |               |                                     | PEN               |                    |
|                      | 1.1 1232 94.7 |                                     | UYU               |                    |
|                      | Apellidos *   |                                     | USD               | SALDO TOTAL        |
|                      | S             |                                     |                   | SALDO TOTAL        |

#### Pon el monto en \$ chilenos a pagar por el producto Osoji

| urador de l | Elementor                     |               | Re                                                                       |                           |  |
|-------------|-------------------------------|---------------|--------------------------------------------------------------------------|---------------------------|--|
| TAS SI      | TAS SIN INTERÉS CON SANTANDER |               | Confirma el valor total de tu canje                                      |                           |  |
| 5 •         | Contacto                      | 2             | CLP ~  1,000<br>() Asegurate de incluir el c<br>impuestos en el valor to | osto de envío e<br>tal.   |  |
|             |                               | Pedido Y Pago | ☆ Programas                                                              |                           |  |
|             |                               |               |                                                                          | saldo total<br>672 Millas |  |
|             | Apellidos *                   |               | ③ Cashback                                                               |                           |  |
|             | S                             |               | <u>ି</u> ।                                                               | SALDO TOTAL               |  |

# **15** En este ejemplo se puso el precio de la aspiradora robot Osoji D870, que es de \$109.990 pesos chilenos.

| 8 | Contacto    | Asegurate de incl<br>impuestos en el v | uir el costo de envío e<br>alor total. |
|---|-------------|----------------------------------------|----------------------------------------|
|   |             | Pedido Y Pago                          |                                        |
|   |             |                                        | SALDO TOTAL<br>672 Millas              |
|   | A           | (ŝ) Cashback                           |                                        |
|   | ADEIIIdos ^ |                                        |                                        |

## **16** Dar click en el botón "Calcular" para que transforme el precio en \$ a Millas LATAM Pass.

|             | Pedido Y Pago | ☆ Programas  |                           |
|-------------|---------------|--------------|---------------------------|
|             |               |              | saldo total<br>672 Millas |
| Apellidos * |               | S Cashback   |                           |
| S           |               | - <b>(\$</b> | saldo total<br>US\$ 0.00  |
|             |               | Calcul       | ar                        |
|             |               | _            |                           |

**17** Sigue el proceso, se creará una tarjeta virtual con tus millas. Esta tarjeta de crédito Virtual se llama Re.Card. Luego vas a pagar: seleccionas pagar con Webpay, seleccionas pagar con tarjeta de crédito y pagas con tu nueva tarjeta Re.Card. Estarás pagando con tus millas LATAM Pass.